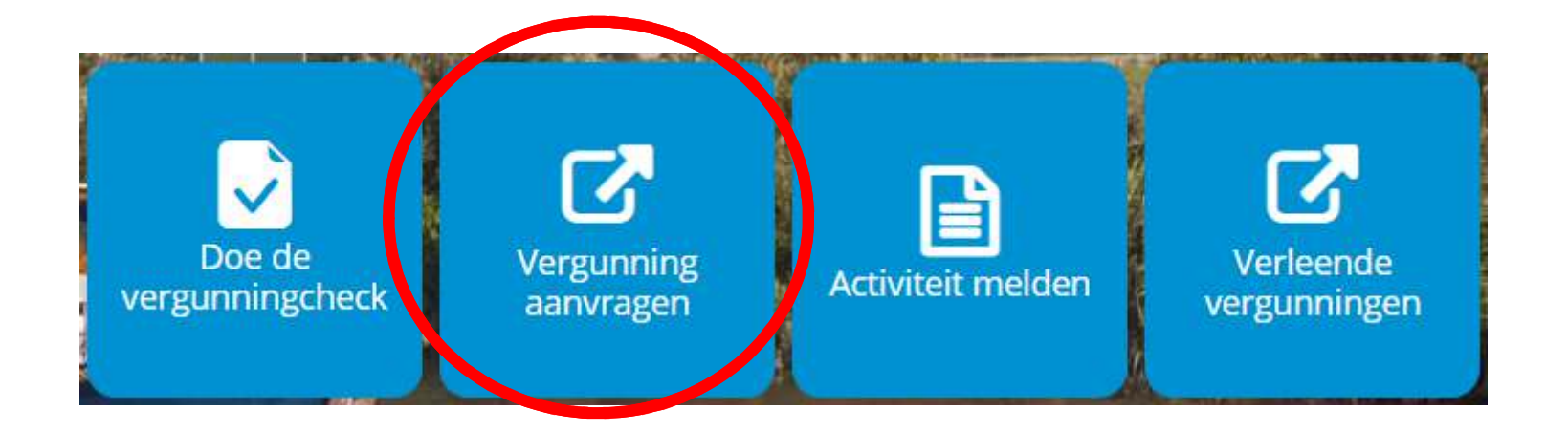

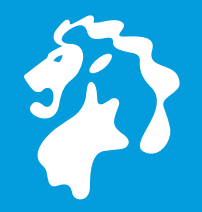

hoogheemraadschap Hollands Noorderkwartier

### Hoe vraag ik een watervergunning aan via het Omgevingsloket?

### Ga naar omgevingloket.nl

Particulier? Kies "ik ben particulier en wil..."

Bedrijf? Kies "ik vertegenwoordig een bedrijf en wil…"

In de volgende beschrijving gaan we uit van een particulier.

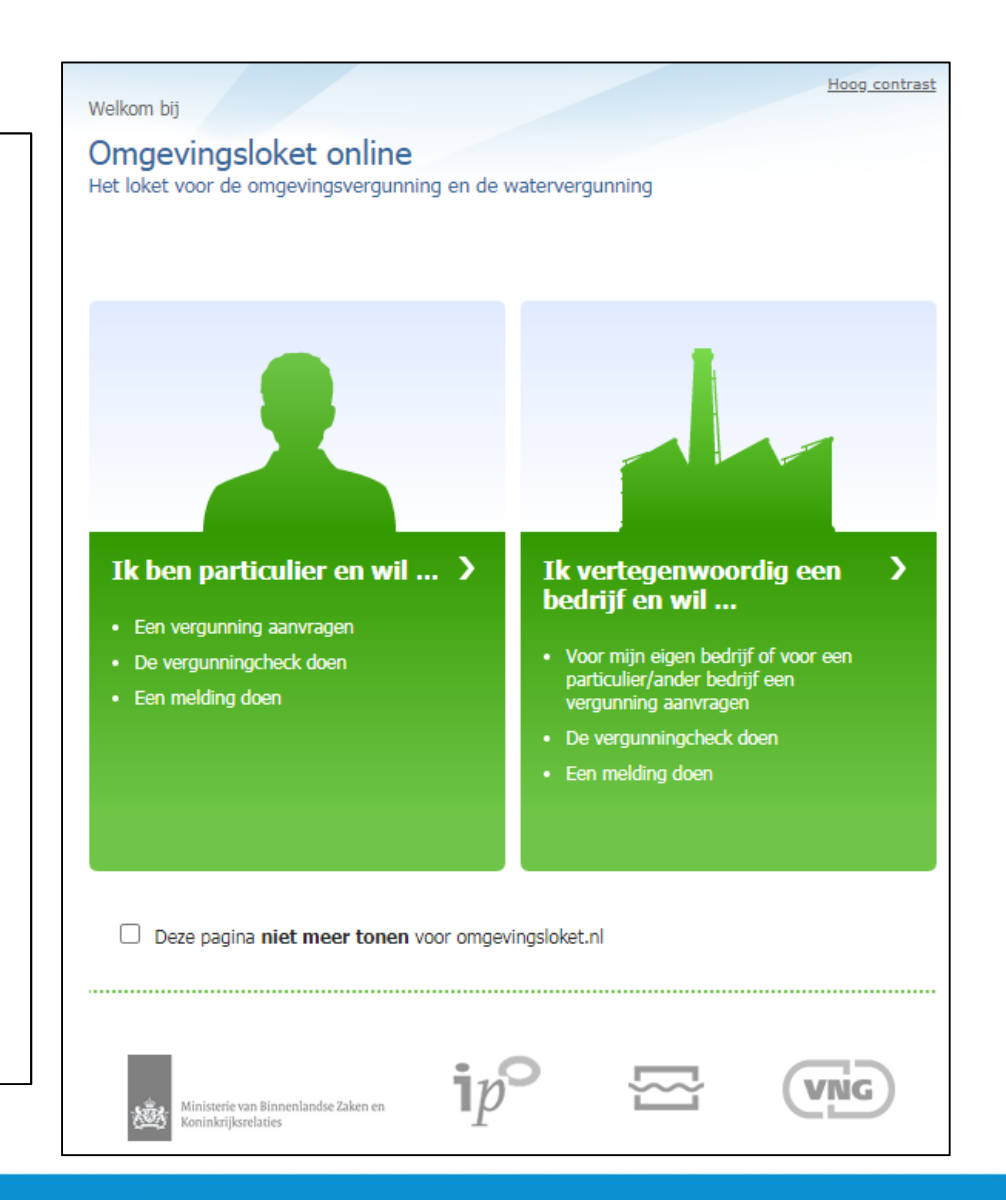

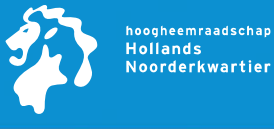

Klik op de oranje button "Aanvraag/melding" en log in met uw DigiD gegevens

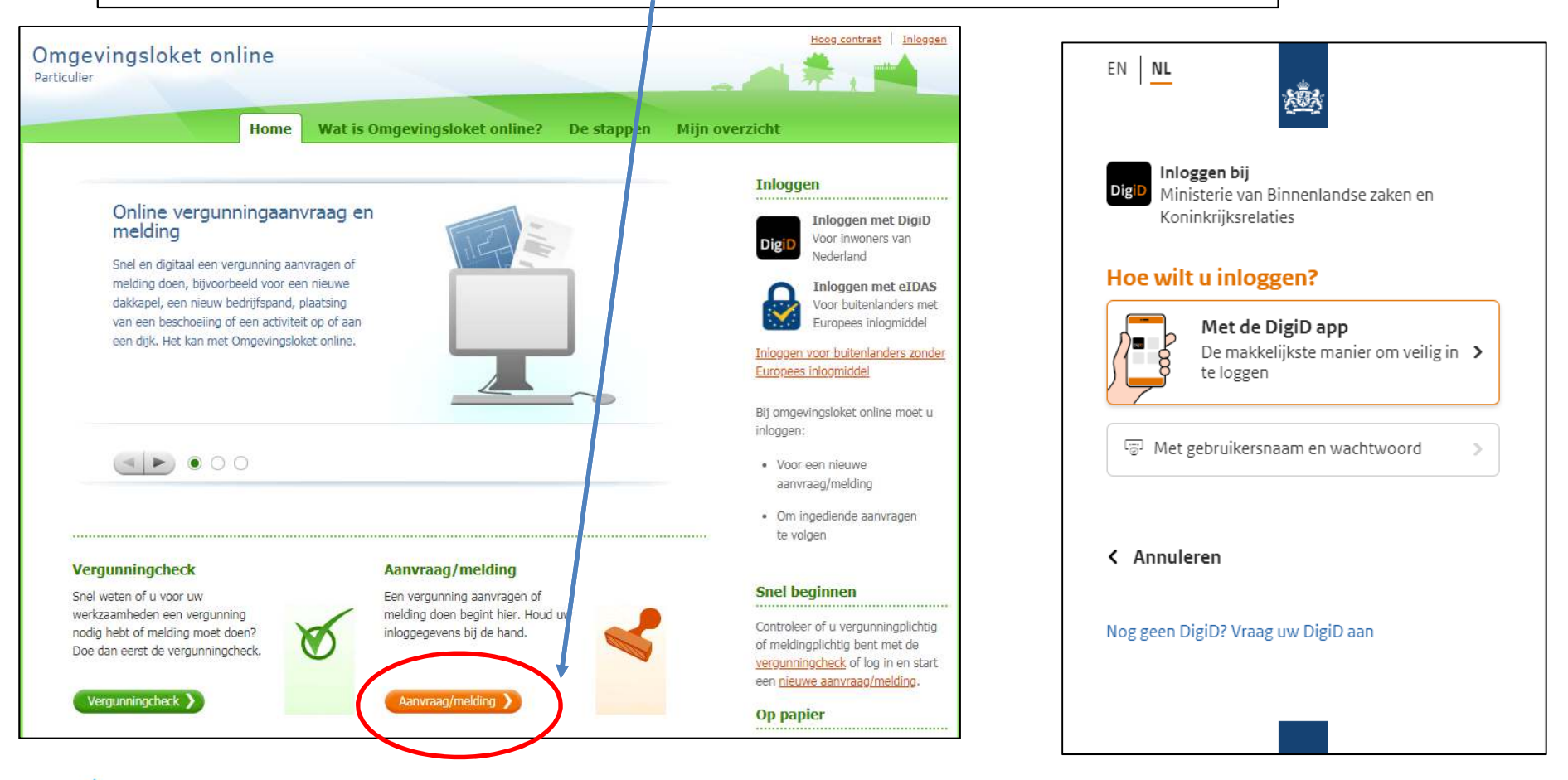

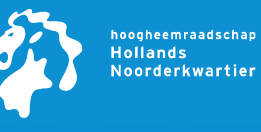

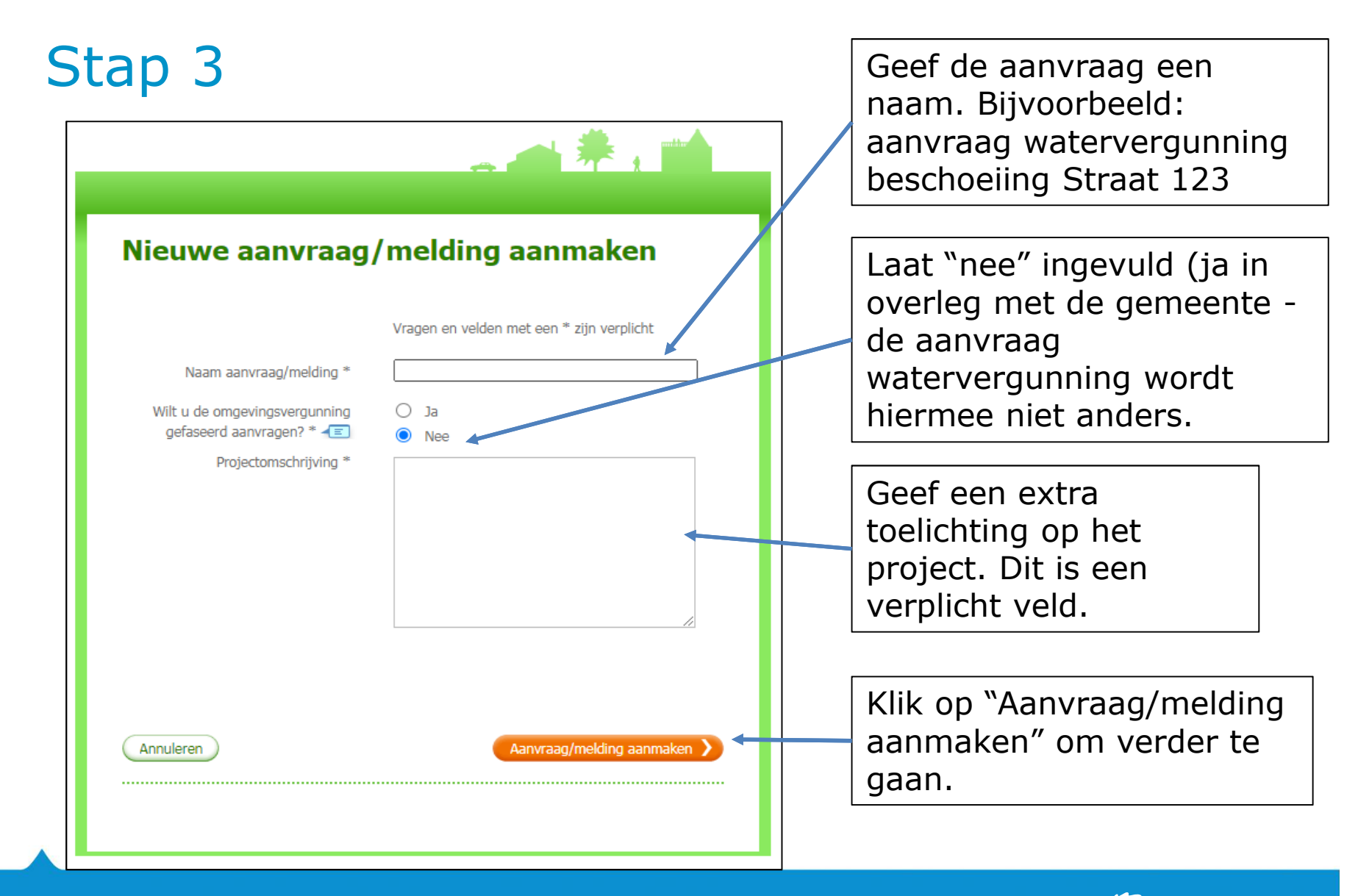

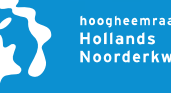

### Klik op "Aanvrager/melder invullen"

| Concept Melding beschoeiing Straat 123                                   | ten Vooroverleg Indienen                                                                                                    |
|--------------------------------------------------------------------------|----------------------------------------------------------------------------------------------------|
| <b>1. Aanvrager2. Locatie3. Werkzaa mheden4. Bijlagen</b>                | Aanvraag Wijzigen 🔻                                                                                                    |
| 1. Aanvrager/melder                                                      | Naam: Melding beschoeiing Straat<br>123                                                                                                    |
|                                                                          | Projectomschrijving: vervangen<br>van de bestaande beschoeiing                                                                                                    |
| ·                                                                        | Nummer: 5378219                                                                                                    |
| Na het invullen komen de gegevens van de aanvrager/melder hier te staan. | Status: Concept                                                                                                    |
|                                                                          | Formulierversie: 2020.01                                                                                                    |
| Aanvrager/melder invullen                                                | Informatie<br>Meer informatie? Voor inhoudelijke<br>vragen kunt u terecht bij uw<br>gemeente, waterschap of provincie.<br>Kenniscentrum InfoMil biedt<br>informatie en tips voor het werken<br>met Omgevingsloket online. |

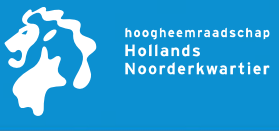

| Aanvrager/melder                              |                                                    | X          | Geef aan of u namens uzelf of iemand anders                                                                                                    |
|-----------------------------------------------|----------------------------------------------------|------------|----------------------------------------------------------------------------------------------------|
| Voor wie doet u de<br>aanvraag/melding? * 🗲 🖃 | <ul> <li>Mijzelf</li> <li>Iemand anders</li> </ul> |            | de melding doet en klik<br>op "volgende" om<br>verder te gaan.                                                                                  |
| Annuleren                                     |                                                    | Volgende > | Vul de velden in die u vervolgens<br>te zien krijgt. Klik hierbij steeds<br>op "volgende" als u verder wilt<br>gaan. Uiteindelijk komt u uit in |
|                                               |                                                    |            | het scherm van stap 6                                                                                                    |

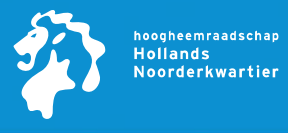

| 1. Aanvrager 2. Locatie 3. V                                                 | Nerkzaamheden 4. Bijlagen                      | Aanvraag Wijzigen •                                                                                                    |       |                                                          |
|------------------------------------------------------------------------------|------------------------------------------------|----------------------------------------------------------------------------------------------------|-------|----------------------------------------------------------|
| 1. Aanvrager/melder                                                          | Wijzigen<br>Persoonsgegevens aanvrager/melder  | Naam: Melding beschoeiing Straat<br>123<br>Projectomschrijving: vervangen<br>van de bestaande beschoeiing<br>Nummer:                                                         |       |                                                          |
| Burgerservicenummer<br>Geslacht<br>Voorletters<br>Voorvoegsels<br>Achternaam | Verblijfsadres                                 | Status: Concept<br>Formulierversie: 2020.01<br>Informatie<br>Meer Informatie? Voor Inhoudellins                                                                              |       | U heeft nu de<br>gegevens onder<br>tabblad "1.Aanvrager" |
| Postcode<br>Huisnummer<br>Huisletter<br>Huisnummertoevoeging                 |                                                | vragen kunt u terecht bij uw<br>gemeente, waterschap of provincie.<br><u>Kenniscentrum InfoMil</u> biedt<br>informatie en tips voor het werken<br>met Omgevingsloket online. |       | ingevuld                                                 |
| Straatnaam<br>Woonplaats<br>Adres                                            | Correspondentieadres                           |                                                                                                    |       | Klik nu tabblad ``2.<br>locatie" aan                     |
| Telefoonnummer<br>E-mailadres                                                | Contactgegevens                                |                                                                                                    |       | Klik daarna op<br>"locatie invullen"                     |
| 1. 4                                                                         | anvrager 2. Locatie 3. Werk                    | zaamheden 4. Bijlagen                                                                                                    |       |                                                          |
| 2. 1                                                                         | Locatie                                        |                                                                                                    |       |                                                          |
|                                                                              | Na het invullen komen de gegevens van d<br>hie | de locatie waar de werkzaamkeden plaatsv<br>r te staan.<br>atie invullen                                                                                                    | inden |                                                          |
|                                                                              |                                                |                                                                                                    |       | hoogheemraadsch<br>Hollands<br>Noorderkwarti             |

| Locatie   |                       | X                                              |                                  |
|-----------|-----------------------|------------------------------------------------|----------------------------------|
|           |                       | Locatie waar de werkzaamheden plaatsvinden     | Kies de locatie<br>van de        |
|           | Locatieaanduiding * 🖅 | Adres     Kadastraal perceelnummer             | werkzaamheden                    |
|           |                       | O Locatie op Noordzee, Waddenzee of IJsselmeer |                                  |
| Annuleren |                       | Volgende                                       | Klik op volgende<br>om verder te |
|           |                       |                                                | gaan                             |

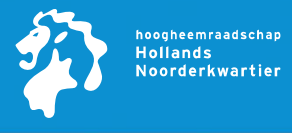

| Stap 8                                  | Locatie                                                                                                    |                                                           |
|-----------------------------------------|----------------------------------------------------------------------------------------------------|-----------------------------------------------------------|
| Adres                                   | Adres waar de werkzaamheden plaatsvinden Postcode * Hutsnummer * Hutslettar Hutsnummertbevoeging                                          | Afhankelijk van<br>de locatiekeuze in<br>de vorige stap,  |
|                                         | Annuleren Vorce Volgende )                                                                                                    | krijgt u een van<br>de volgende drie<br>schermen te zien. |
| Kadastraal<br>perceelnummer             | Kadastrale gegevens         Burgerlijke gemeente * <ul> <li>Selecteer gemeente</li> <li>Xorge</li> <li>Volgende</li> <li>Xorge</li> </ul> | <br>Vul alle relevante<br>gegevens van de<br>locatie in.  |
|                                         | Locatie     V kunt de locate aanvullen met coordinaten, Kies daarvoor eerst het gewenste coordinatenstelsel.                              | Klik op volgende<br>om verder te<br>gaan. Uiteindelijk    |
| Locatie op<br>Noordzee,<br>Waddenzee of | Extra locatieaanduiding Hoe wilt u de locatie aanduiden? *                                                                                | Komt u uit in het<br>scherm van stap<br>9                 |
| IJsselmeer                              | (Annuleren) Volpende )                                                                                                    |                                                           |

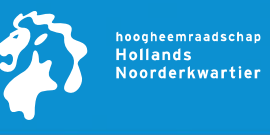

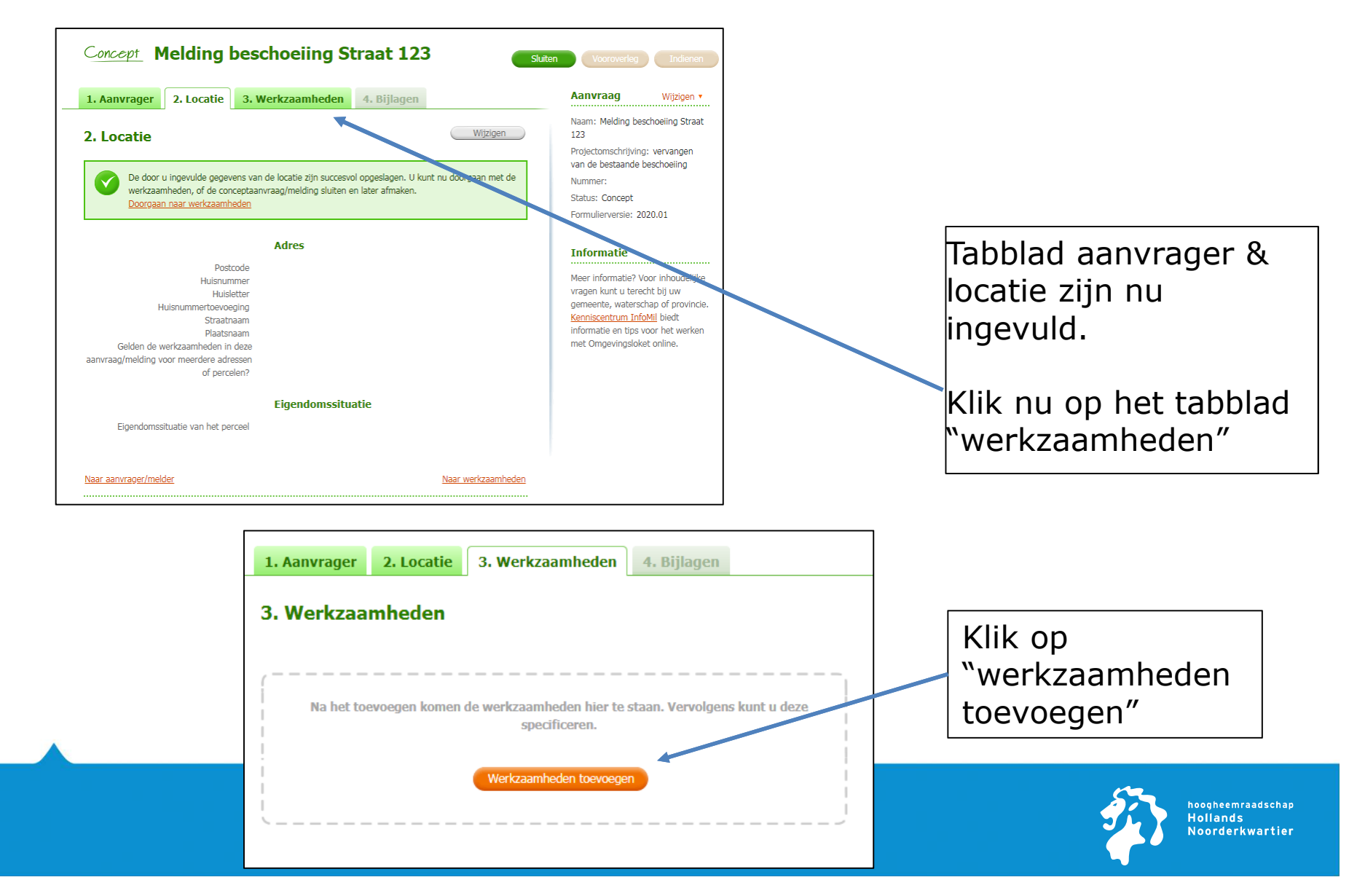

| Werkzaamheden toevoegen                                     |                                                |
|-------------------------------------------------------------|------------------------------------------------|
| Manier van toevoegen * -                                    | Vink aan "werkzaamheden<br>toevoegen zonder de |
| O Werkzaamheden toevoegen zonder de vergunningcheck te doen | vergunningcheck te doen"                       |
| O Werkzaamheden eerst checken en dan toevoegen              |                                                |
|                                                             |                                                |
|                                                             |                                                |
| Annuleren                                                   | Klik op "volgende" om                          |

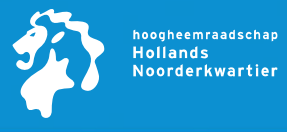

#### Werkzaamheden toevoegen

#### Werkzaamheden binnen de omgevingsvergunning

Vink alle werkzaamheden binnen de omgevingsvergunning aan die u wilt toevoegen. Als u alleen werkzaamheden binnen de watervergunning wilt toevoegen, gaat u met de knop Volgende of de Entertoets naar de keuzelijst voor waterwerkzaamheden.

#### Vink alle werkzaamheden aan die u wilt toevoegen.

#### Bouwen en verbouwen

Alarminstallatie aanleggen

- Bijbehorend bouwwerk bouwen
- Dakkapel plaatsen
- Dakraam, lichtkoepel of lichtstraat plaatsen
- Monument onderhouden, restaureren, veranderen of slopen
- Nieuw kozijn plaatsen of bestaand kozijn of gevelpaneel veranderen
- Normaal onderhoud uitvoeren
- Privacyscherm plaatsen
- (Schotel)antenne plaatsen

U krijgt de werkzaamheden binnen de omgevingsvergunning nu als eerste te zien.

X

Om een vergunning aan te vragen bij het waterschap, klikt u tweemaal op "volgende". Scrol de pagina steeds naar beneden groene knop in beeld te krijgen.

U krijgt dan uiteindelijk het scherm in stap 12 voor werkzaamheden binnen de watervergunning.

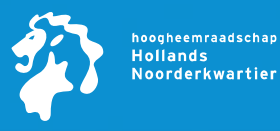

#### Werkzaamheden toevoegen

#### Werkzaamheden binnen de watervergunning

Vink alle werkzaamheden binnen de watervergunning aan die u wilt toevoegen. Als u alleen werkzaamheden binnen de omgevingsvergunning wilt toevoegen, hoeft u hier niets in te vullen en gaat u door met de knop Volgende of de Enter-toets.

Vink alle werkzaamheden aan die u wilt toevoegen.

#### Waterstaatswerk of beschermingszone in beheer bij een waterschap gebruiken

- Activiteiten in de waterbodem uitvoeren
- Bemesten en beweiden van een waterkering
- Beplanting aanbrengen of verwijderen
- Beschoeiing (oeververdediging) plaatsen Wat wilt u toevoegen?
  - ✓ Vergunningaanvraag waterstaatswerk of beschermingszone gebruiken
  - Melding waterstaatswerk of beschermingszone gebruiken

Overige activiteiten in, op of nabij een waterkering uitvoeren Wat wilt u toevoegen?

- ✓ Vergunningaanvraag waterstaatswerk of beschermingszone gebruiken
- Melding waterstaatswerk of beschermingszone gebruiken

Om bijvoorbeeld een beschoeiing te melden

Scroll de pagina naar beneden tot u onderstaand kopje in beeld krijgt:

Waterstaatswerk of beschermingszone in beheer bij een waterschap gebruiken

In dit overzicht vinkt u aan:

- "beschoeiing (oeververdediging) plaatsen"
- Vergunningaanvraag waterstaatswerk of beschermingszone gebruiken
- Scroll naar beneden en klik op "volgende"

Staat uw activiteit er niet tussen? Vink dan "overige activiteiten in of nabij een waterkering\*/oppervlaktewaterlichaam\* uitvoeren" aan en vervolgens "vergunningaanvraag waterstaatswerk of beschermingszone gebruiken"

\*te vinden via: <u>https://www.hhnk.nl/keur-en-leggers</u>

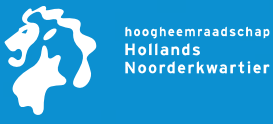

| C    | Concept Melding beschoeiin                                                                                           | g Straat 123                                                                | Sluiten Vooroverleg Indienen                                                                              | Tabblad "3.<br>Werkzaamheden" is nu            |
|------|----------------------------------------------------------------------------------------------------|-----------------------------------------------------------------------------|----------------------------------------------------------------------------------------------------|------------------------------------------------|
| 1    | Aanvrager 2. Locatie 3. Werkzaamhe                                                                                   | eden <mark>4. Bijlagen</mark>                                               | Aanvraag Wijzigen •                                                                                       | bijna compleet.                                |
| 3    | . Werkzaamheden                                                                                                    | Werkzaamheden toevoege     Aanvullende werkzaamheden toevoege               | Naam: Melding beschoeiing Straat<br>123<br>Projectomschrijving: vervangen<br>van de bestaarde beschoeiing | Als u nog een activiteit                       |
|      | <ul> <li>Klik de werkzaamheden open om deze te specifice verplichte onderdelen. Aanvullende onderdelen ku</li> </ul> | ren. Werkzaamheden bevatten automatisch de<br>nt u zelf toevoegen.          | X Nummer: 5378219<br>Status: Concept<br>Formulierversie: 2020.01                                          | "Aanvullende<br>werkzaamheden                  |
|      | Houd de informatie die voor u van toepassing is bi<br>inhouds- en oppervlaktematen, gegevens over insl               | j de hand. Denk daarbij aan bijvoorbeeld<br>allaties of de gebruiksfunctie. | Watervergunning<br>Procedure: Onbekend                                                                    | toevoegen" en herhaalt u<br>stap 11 en 12.     |
| w    | /erkzaamheden die vallen onder de waterverg                                                                          | Junning                                                                     | Informatie                                                                                                |                                                |
| No   | og te specificeren: 1 onderdeel en 2 rubrieken                                                                       |                                                                             | Inhoudelijke vragen over uw                                                                               |                                                |
| W.   | <ul> <li>Beschoeiing (oeververdediging) plaatsen</li> </ul>                                                          | 1 onderdeel                                                                 | aanvraag/melding? Gebruik de<br><u>contactgegevens</u> van het                                            | Klik op "specificeren"                         |
|      | Onderdelen toevoegen                                                                                                 |                                                                             | betreffende bevoegd gezag om uw<br>vraag te stellen. Kenniscentrum                                        | om de werkzaamheden                            |
| V.   | ▼ Waterstaatswerk of beschermingszone geb                                                                            | ruiken 2 rubrieken                                                          | InfoMil biedt informatie en aps voor<br>bet werken met angevingsloket                                     | verder in te vullen.                           |
|      | Rubrieken toevoegen                                                                                                  |                                                                             | Online.                                                                                                   |                                                |
| W."" | Waterstaatwerk of beschermingszone gebr                                                                              | uiken (formulier) Specificeren 🚄                                            |                                                                                                    |                                                |
| -    | Beschoeiing (oeververdediging) plaatsen (f                                                                           | ormulier) Specificeren                                                      | Î                                                                                                    | U krijgt uiteindelijk<br>het scherm in stap 14 |

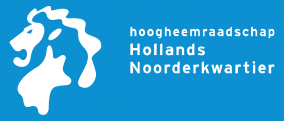

te zien na het opslaan

van bovenstaande

stap.

| Concept Melding beschoeiing Straat 123                                                                                                    | en Vooroverleg Indienen                                                                | U heeft tabblad "3                               |
|----------------------------------------------------------------------------------------------------|----------------------------------------------------------------------------------------|--------------------------------------------------|
| 1. Aanvrager 2. Locatie 3. Werkzaamheden 4. Bijlagen                                                                                                    | Aanvraag Wijzigen •                                                                    | werkzaamheden" nu                                |
| 3. Werkzaamheden                                                                                                    | Naam: Melding beschoeiing Straat<br>123                                                | afgerond                                         |
| Aanvullende werkzaamheden toevoegen                                                                                                    | Projectomschrijving: vervangen<br>van de bestaande beschoeiing<br>Nummer: 5378219      | De groene vinkjes                                |
| De door u gespecificeerde werkzaamheden zijn succesvol opgeslagen. U kunt nu de benodigde bijlagen toevoegen, of de conceptaanvraag/melding sluiten en later afmaken. | Status: Concept<br>Formulierversie: 2020.01                                            | moeten zichtbaar zijn. Is                        |
| Doorgaan naar bijlagen                                                                                                    | Watervergunning                                                                        | de stap "specificeren" bij                       |
| Werkzaamheden die vallen onder de watervergunning                                                                                                    | Procedure: Onbekend                                                                    | stap 13 nog een keer                             |
| Nog te specificeren: 0 onderdelen en 0 rubrieken                                                                                                    | Informatie                                                                             | doonopen.                                        |
| Beschoeiing (oeververdediging) plaatsen     1 onderdeel     Onderdelen toevoegen                                                                                      | Inhoudelijke vragen over uw<br>aanvraag/melding? Gebruik de<br>contactregovens van het |                                                  |
| ✓         Waterstaatswerk of beschermingszone gebruiken         2 rubrieken         1                                                                                 | betreffende bevoegd gezag om uw<br>vraag te stellen. <u>Kenniscentrum</u>              |                                                  |
| Rubricken toevoegen                                                                                                    | InfoMil biedt informatie en tips voor<br>het werken met Omgevingsloket                 |                                                  |
| Waterstaatwerk of beschermingszone gebruiken (formulier) <u>Bekijken en wijzigen</u> Beschoeiing (oeververdediging) plaatsen (formulier)     Bekiken en wijzigen      | online.                                                                                | U kunt nu relevante                              |
|                                                                                                    |                                                                                        | bijlagen toevoegen                               |
| Concept Melding beschoeiing Streat 123                                                                                                    |                                                                                        | Via tabbiaŭ<br>N4 Bijlagen" en                   |
| Herding beschoeling beldue 125                                                                                                    | Sluiten                                                                                | vervolgens klikken                               |
| 1. Aanvrager 2. Locatie 3. Werkzaamheden 4. Bijlagen                                                                                                    | Aanvraag                                                                               | wijzigen * op de oranie button                   |
| 4. Biilagen                                                                                                    | Naam: Melding<br>123                                                                   | "bijlage toevoegen"                              |
|                                                                                                    | Projectomschrij<br>van de bestaa                                                       | ving: versingen                                  |
|                                                                                                    | Nommer: 5378                                                                           | 219                                              |
| Na het toevoegen van de bijlagen komen deze hier te staan. Klik hieronder het<br>open om per werkzaamheid te zien welke bijlagen u moet toevoegen.                    | overzicht Status: Concep<br>Formulierversie                                            | t 2020.01                                        |
|                                                                                                    | Matan                                                                                  |                                                  |
| Bijlage toevoegen                                                                                                    | Procedure: Gee<br>toepassing                                                           | n procedure van<br>Noogheemraadschap<br>Hollands |
|                                                                                                    |                                                                                        |                                                  |

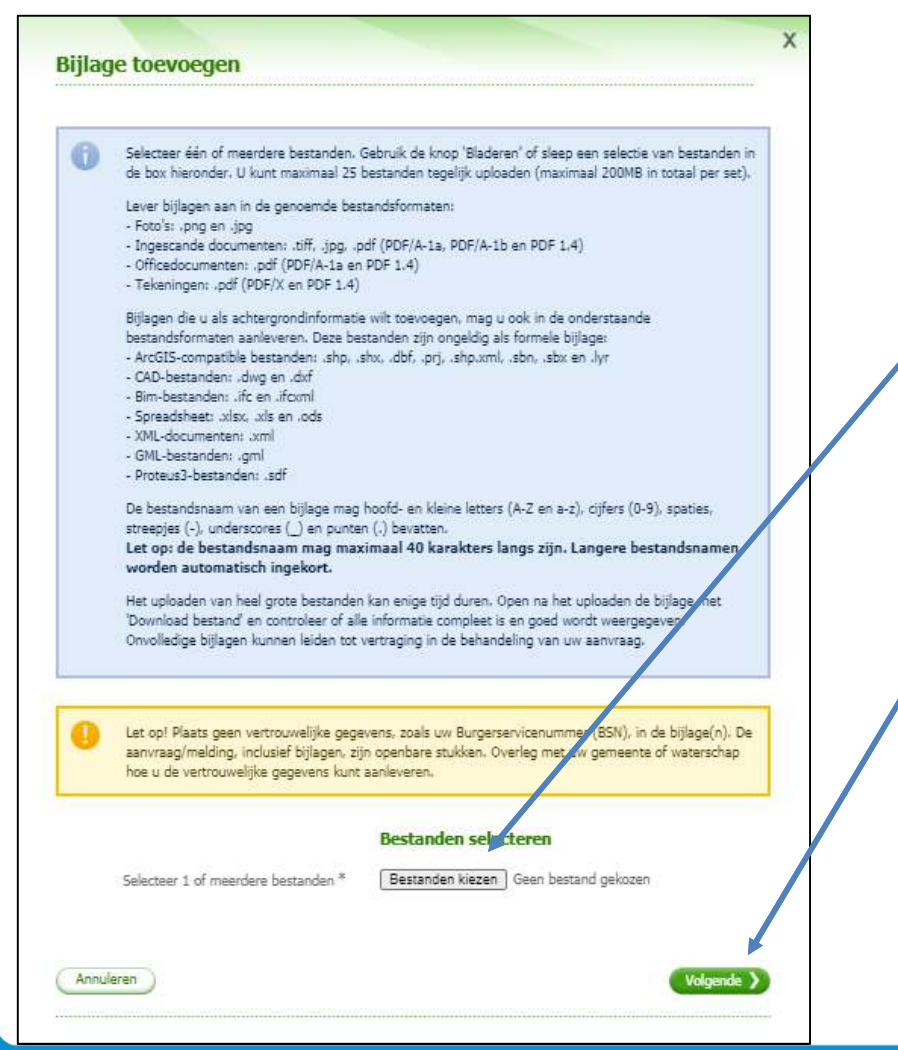

Voeg één of meerdere bijlagen toe via bestand kiezen (let op! Niet alle bestandstypen zijn toegestaan, zie toelichting in blauwe tekstblok)

Bijlage wordt toegevoegd als u klikt op "volgende"

U vult de getoonde velden in en klikt op volgende. U komt nu weer in het scherm van stap 16.

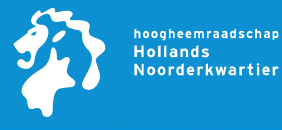

| a runninger all et                                                 | ocatie 3. Werkzaamheden                                                                                                    | 4. Bijlagen                                                                                                    | Aanvraag Wijzigen •                                                                                                    |
|--------------------------------------------------------------------|----------------------------------------------------------------------------------------------------|----------------------------------------------------------------------------------------------------|----------------------------------------------------------------------------------------------------|
| I. Bijlagen                                                        |                                                                                                    | Bijlage toevoeg                                                                                                    | gen Naam: Melding beschoeiing Straat<br>123<br>Projectomschrijving: vervangen<br>van de bestaande beschoeiing                                                                                 |
| De aanvraag/mel<br>een bijlage geeft<br>te beoordelen. In<br>zijn, | ding is compleet als u alle bijlagen hebt<br>u het bevoegd gezag specifieke informa<br>het overzicht 'Benodigde bijlagen' ziet u                                                                                                    | toegevoegd en hebt gespecificeerd. In<br>tie die nodig is om de aanvraag/melding<br>i welke bijlagen per werkzaamheid nodig                              | X Nummer:<br>Status: Concept<br>Formulierversie: 2020.01                                                                                                    |
| Voor aanvragen (<br>'Specificatie bijlag                           | geldt dat u sommige bijlagen na indienin<br>getypen' staat voor welke bijlagen dit gel                                                                                                    | g mag toevoegen. In het document<br>dt.                                                                                                    | Watervergunning<br>Procedure: Geen procedure van<br>toepassing                                                                                                    |
|                                                                    |                                                                                                    |                                                                                                    | Informatie                                                                                                    |
| chtergrondintormat<br>Naam bijlage                                 | ie bij de aanvraag watervergu<br>Datum toegevoegd Datu                                                                                                    | inning<br>im ingediend Ext. Actie                                                                                                    | Inhoudelijke vragen over uw<br>aanvraag/melding? Gebruik de<br><u>contactgegevens</u> van het                                                                                                 |
|                                                                    | -                                                                                                    |                                                                                                    | <ul> <li>betreffende bevoegd gezag om uw<br/>vraag te stellen, <u>Kenniscentrum</u><br/><u>InfoMil</u> biedt informatie en tips voor<br/>het werken met Omgevingsloket<br/>online.</li> </ul> |
|                                                                    | <ul> <li>De bijlagen zijn nog niet co</li> <li>De volgende bijlagentypen</li> <li>Situatietekening, kaart o</li> <li>Gegevens melding Wate</li> <li>Gegevens beschoeiing (</li> <li>U kunt ontbrekende bijlage</li> <li>bepaalde bijlagen ontbrekende</li> </ul> | ompleet.<br>ontbreken nog:<br>of foto<br>erstaatswerk of beschermingszone ge<br>oeververdediging) plaatsen<br>en alsnog toevoegen of de aanvraag/<br>en. | ebruiken<br>/melding indienen en aangeven waarom                                                                                                    |
|                                                                    | Wat wilt                                                                                                    | u doen? * 🔿 Ontbrekende bijl                                                                                                    | ilagen toevoegen                                                                                                    |

Uw aanvraag watervergunning is nu compleet en gereed voor verzending

Klik nu op de oranje knop "indienen" om de aanvraag in te dienen.

Mogelijk dat u dit scherm te zien krijgt. Vink dan aan "Aanvraag/melding indienen" als u al een bijlage heeft toegevoegd en vul een toelichting in. Vervolgens klikt u op "volgende"

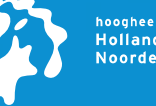

hoogheemraadschap Hollands Noorderkwartier

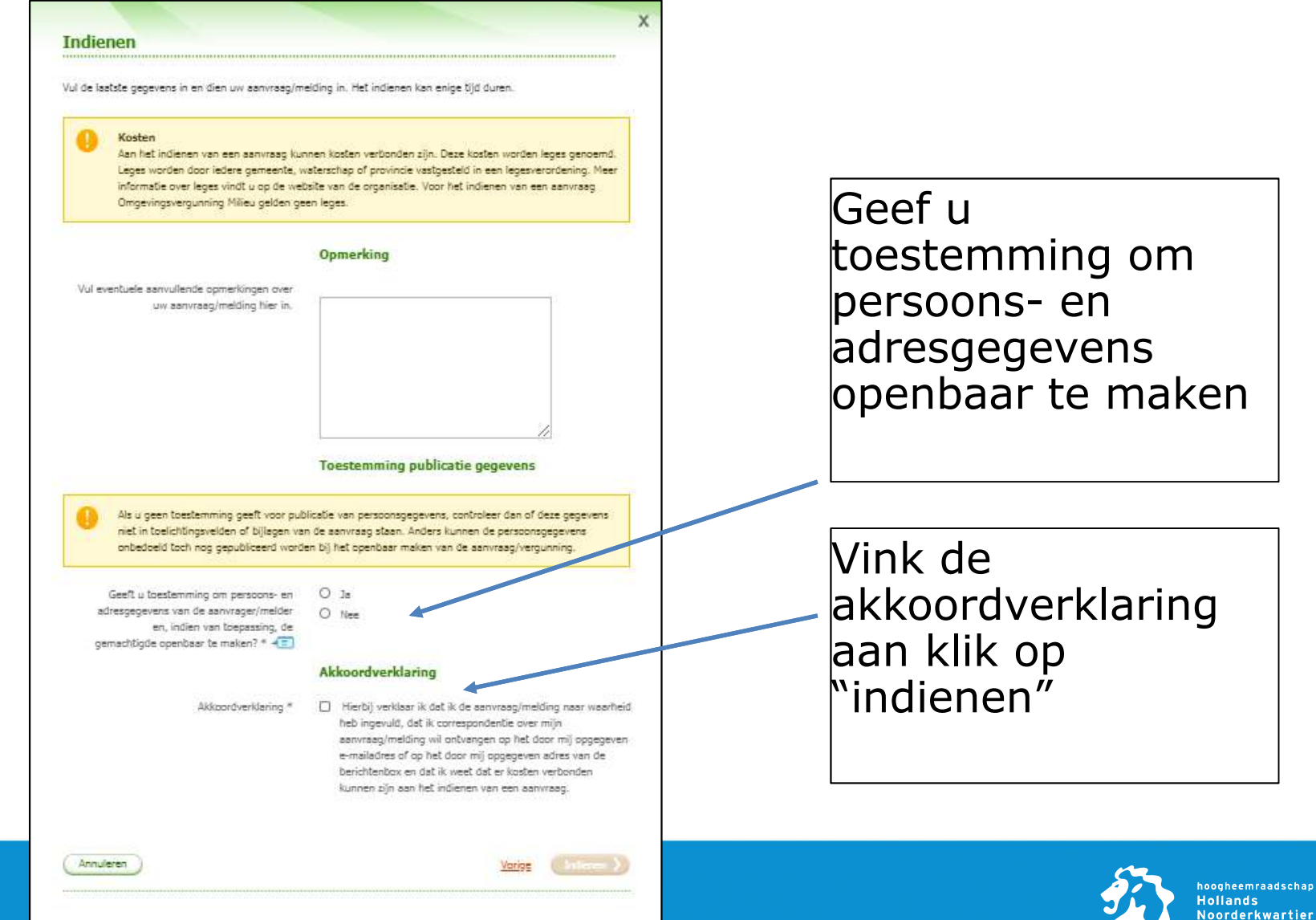

### De aanvraag watervergunning is nu ingediend bij het waterschap

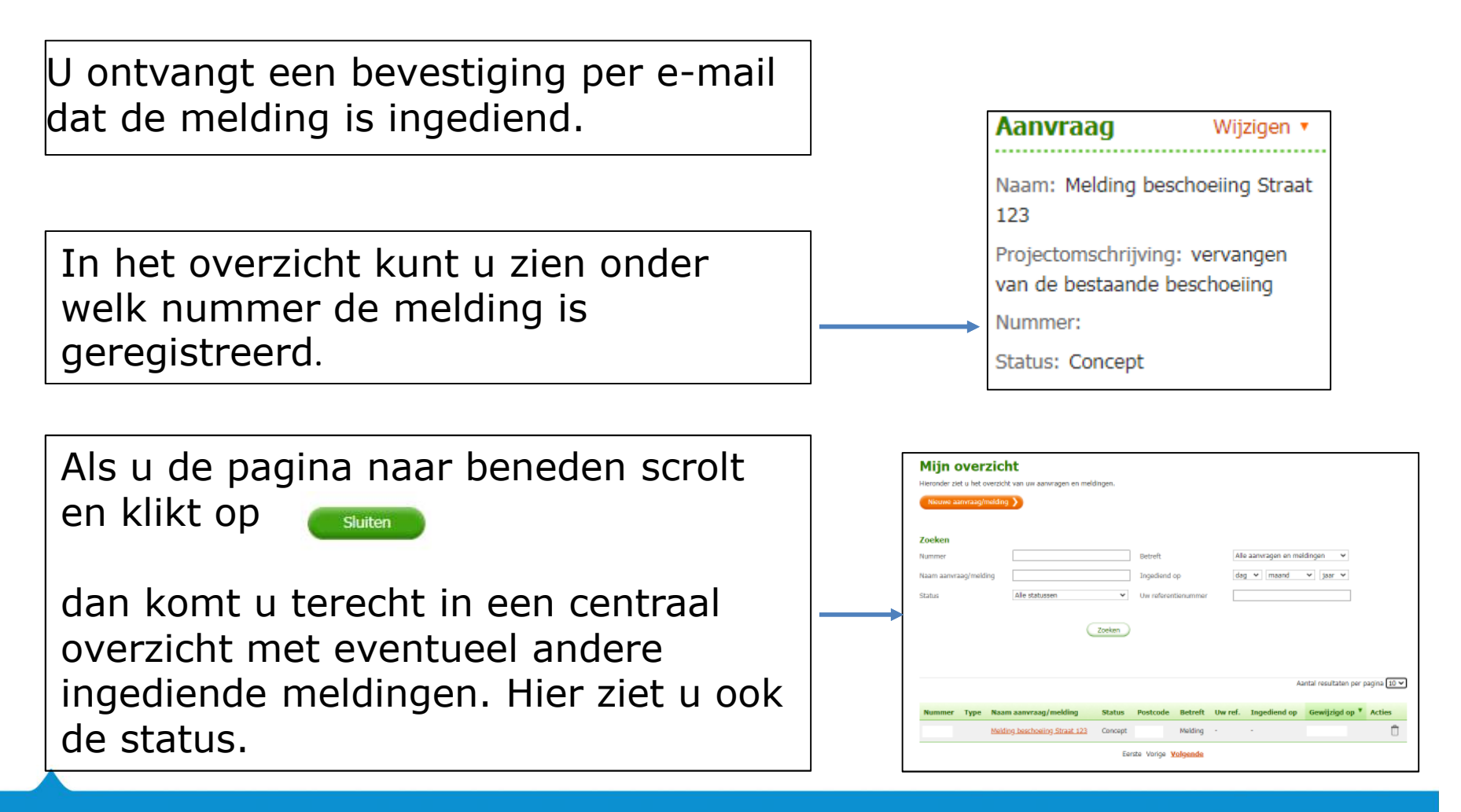

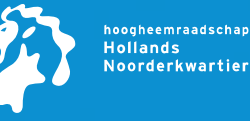

Heeft u nog vragen?

Neem dan contact op met Cluster Vergunningen: 072 582 8282

óf

Stel uw vraag via het <u>contactformulier</u>

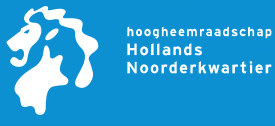